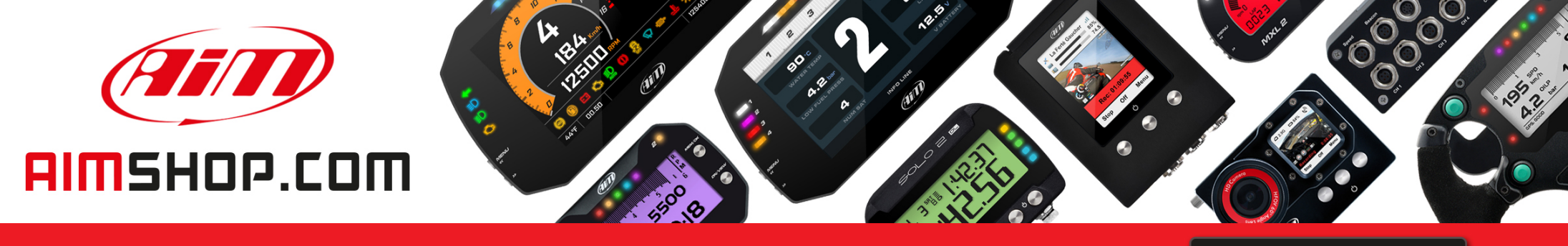

**FIRMWARE UPDATES** 

**PRODUCT DOCUMENTATION** 

# • LAP TIMERS • LOGGERS • CAMERAS • DASHES • SENSORS • AND MORE

SHOP NOW

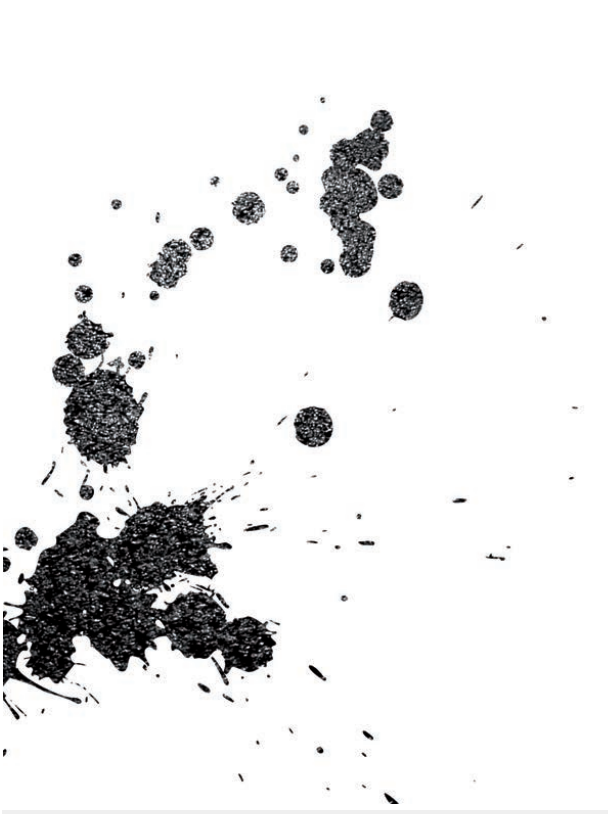

**VISIT SUPPORT CENTER** 

GT 320-350 STEERING WHEEL USER GUIDE

SOFTWARE DOWNLOADS

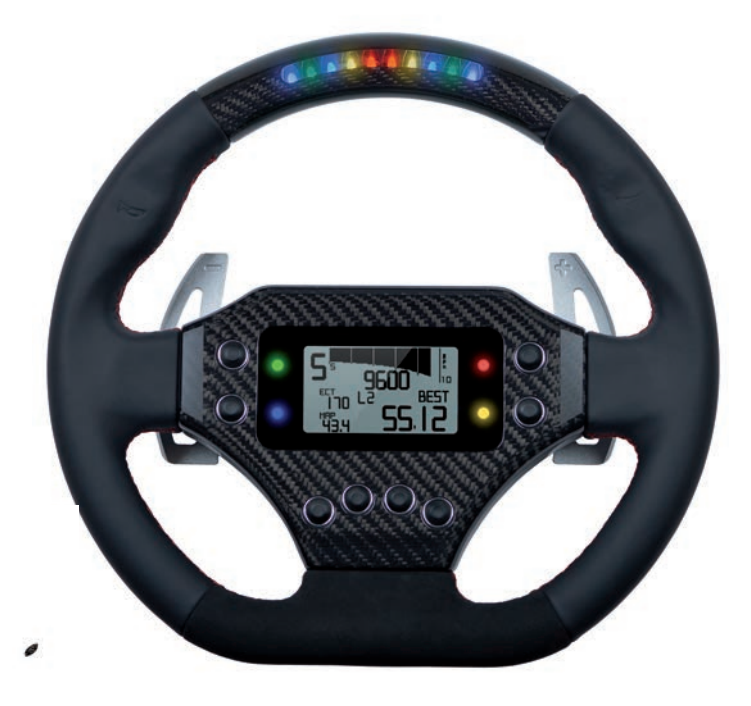

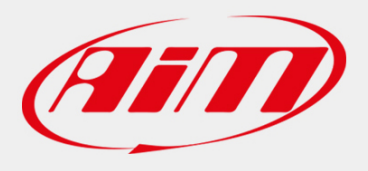

# GT 320-350 Steering Wheel

- 04 GETTING STARTED
- 12 HOW TO CONFIGURE GT STEERING WHEEL
- **18** SHIFT LIGHTS CONFIGURATION
- 22 ALARMS CONFIGURATION
- 26 PAGE CONFIGURATION
- **30** ENGAGED GEAR
- 32 POWERING ON/OFF DATA RECALL
- 34 INTERACTION WITH SMARTYCAM
- 37 ACCESSORIES
- 38 TECHNICAL DRAWINGS

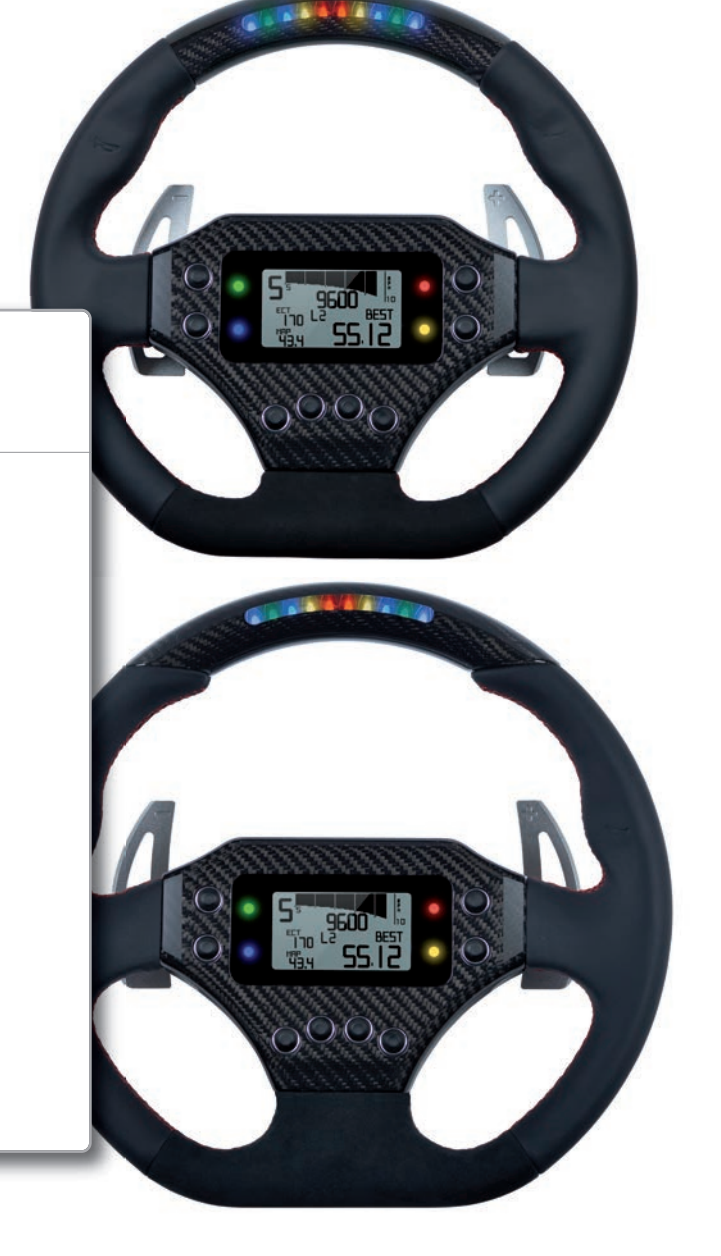

## Thanks

We would like to thank you for choosing GT Steering Wheel, the new wheel showing real time data sampled by EVO4 logger.

With GT Steering Wheel you can view values coming from the ECU, from accelerometers, as well as from the GPS built into the EVO4, while also receiving information from the on-board camera SmartyCam.

GT Steering Wheel also shows data coming from your Engine Control Unit via ECU Bridge, the interface module connecting the ECU to AiM visors and steering wheels.

You can also activate up to four external units from the GT Steering Wheel.

Its graphic display allows a more precise and enjoyable visualization of data. Size and make have been specifically designed for GT and Touring cars use.

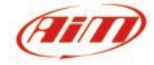

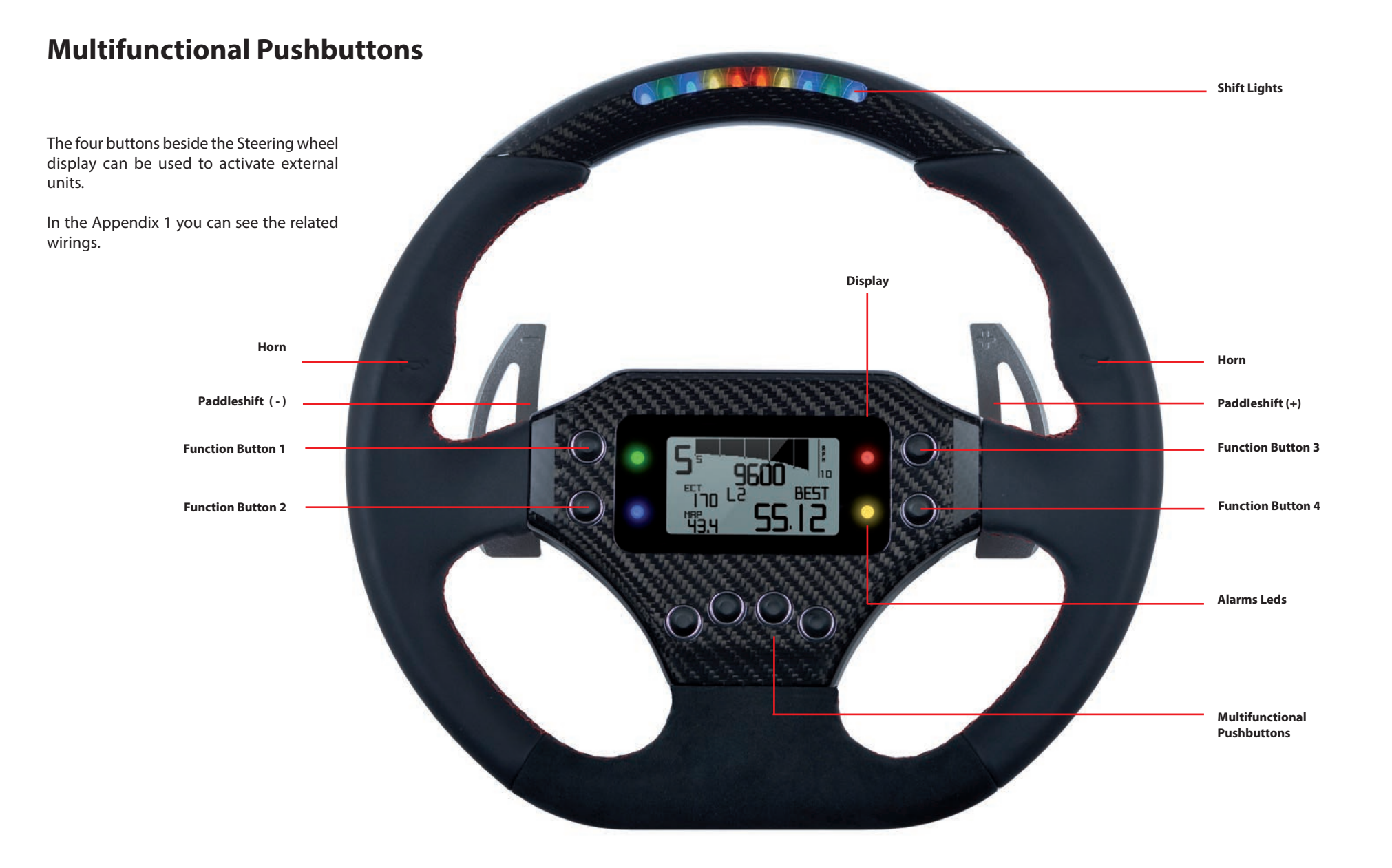

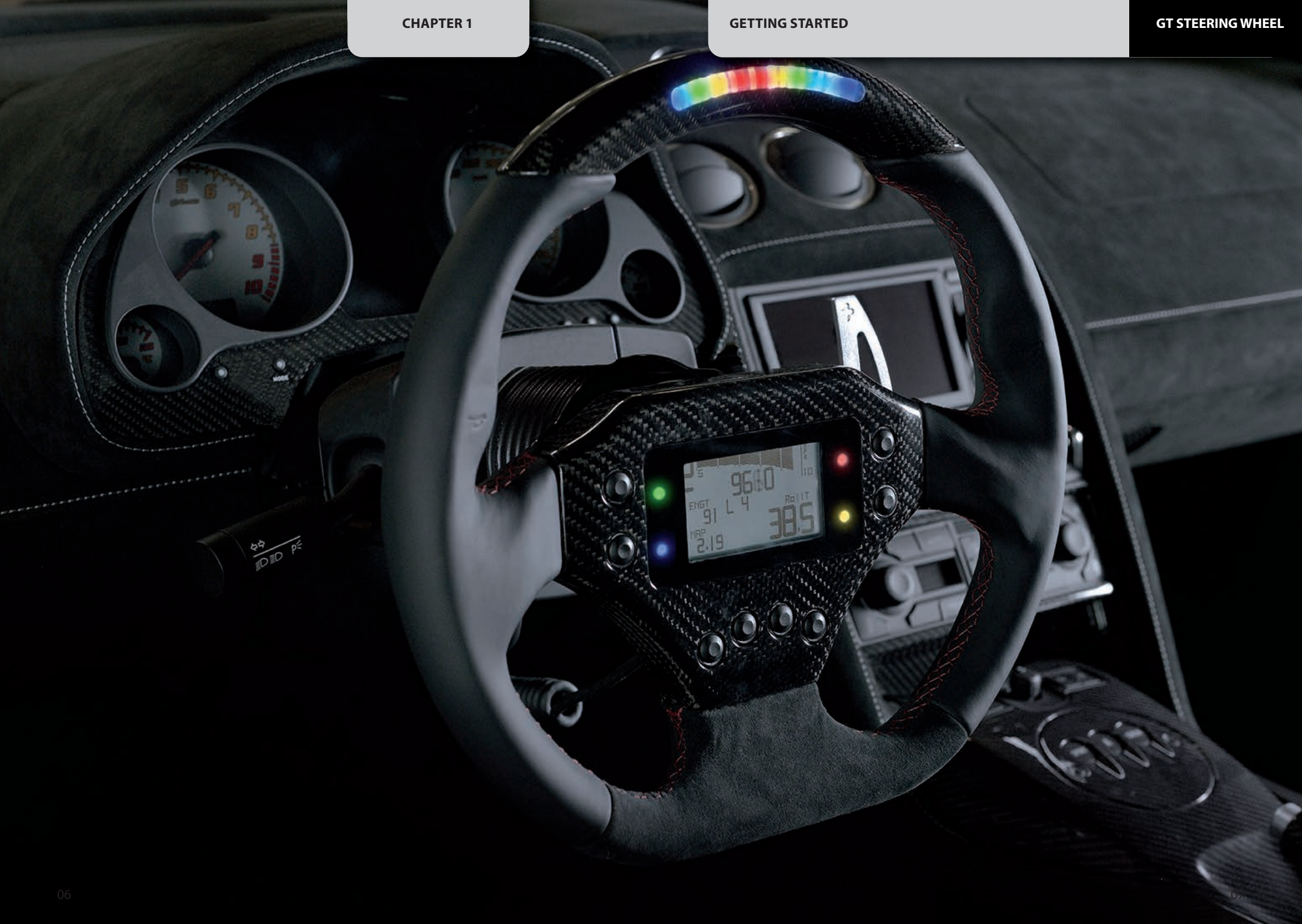

# How To install and Connect GT Steering Wheel to EVO4 and ECU Bridge

# 1

GT Steering Wheel must be connected via CAN bus to your EVO4 (by plugging the CAN cable into the logger "EXP" port). Its firmware version must be **43.05.02** or newer. The wheel can also be connected to your ECU Bridge using its CAN connector.

Its firmware version must be **45.02.02**.

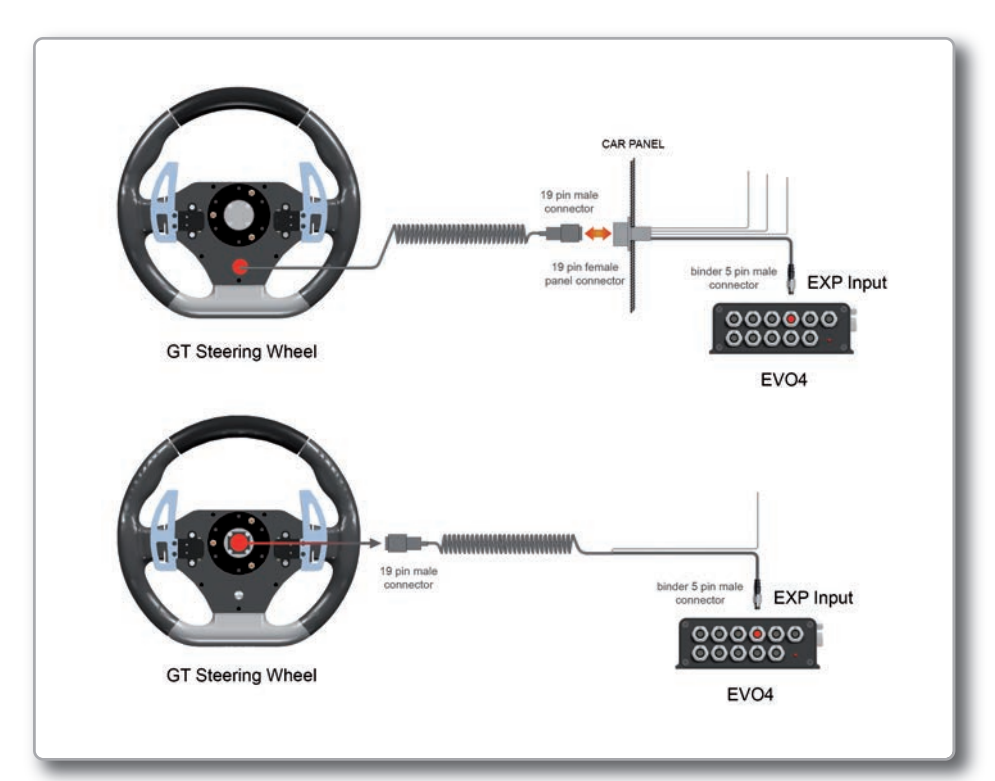

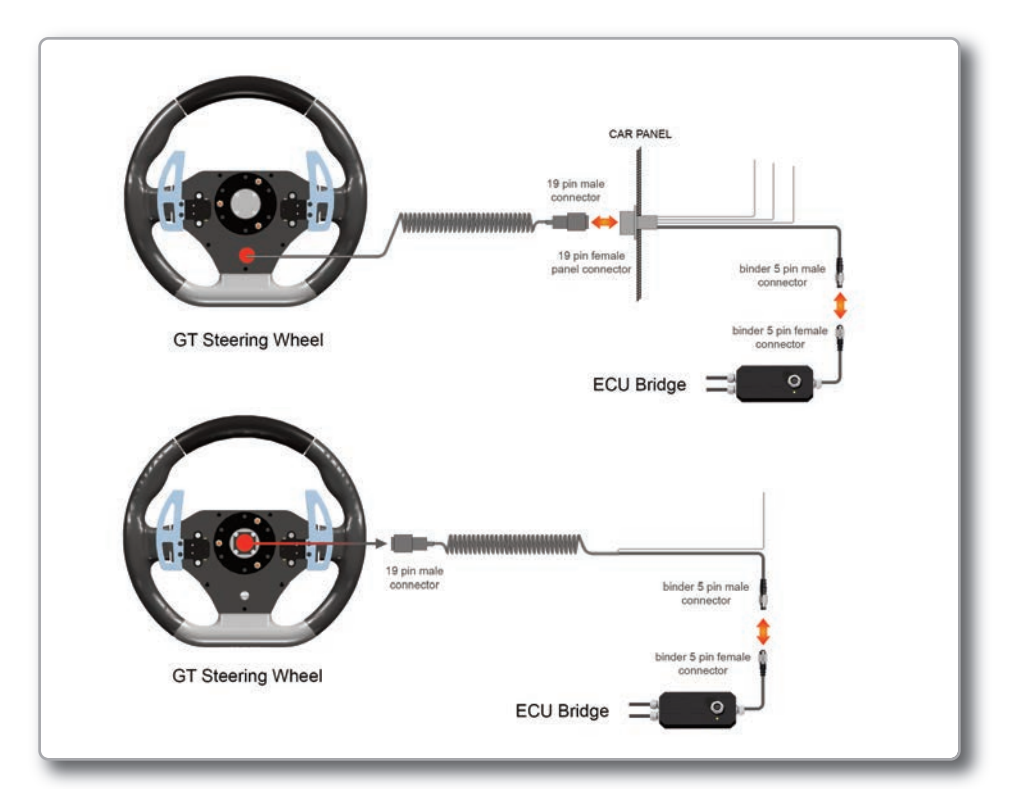

# 2

Please check the firmware version of your EVO4. Connect it to PC via USB, open the Race Studio 2 software and press **'Device Info'** button (1).

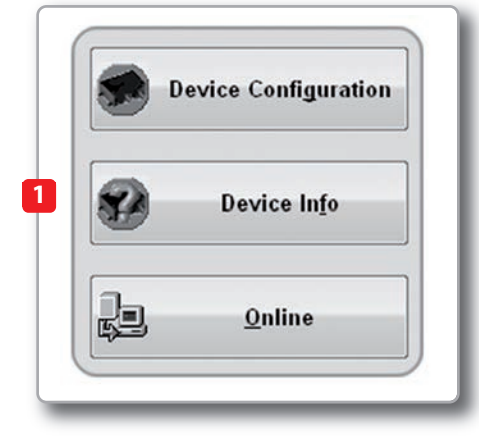

## 3

Alternatively, with GT Steering wheel on, SELECT MENU>>SYSTEM MANAGEMENT >> DEVICE INFO (2).

| Losser:     | EVD4        |
|-------------|-------------|
| Fu:         | 43.05.02    |
| 5.N.:       | 153133      |
| Dash:GT STE | ERING WHEEL |
| Fu:         | 57.01.14    |
| 5.N.:       | 98877646    |
| ;           | : : BRCK    |

# 4

## If the firmware is out of date:

If the EVO4 firmware is older than **43.05.02**, open aim-sportline.com and select **Download>>Firmware** and download the current version onto your computer. Then run the firmware update program by following the included instructions.

| Store           | Download                                                  | Multimedia                                                                                                    | Contacts                                                                                                    | Technic                                                                                                    | al support                                                                                                    | AiM Newsletter                                                                                                    |
|-----------------|-----------------------------------------------------------|----------------------------------------------------------------------------------------------------|----------------------------------------------------------------------------------------------------|----------------------------------------------------------------------------------------------------|----------------------------------------------------------------------------------------------------|----------------------------------------------------------------------------------------------------|
|                 |                                                           |                                                                                                    |                                                                                                    |                                                                                                    |                                                                                                    |                                                                                                    |
| Downl           | oad Area                                                  |                                                                                                    |                                                                                                    |                                                                                                    |                                                                                                    |                                                                                                    |
|                 |                                                           |                                                                                                    |                                                                                                    |                                                                                                    |                                                                                                    |                                                                                                    |
| for car/bik     | e applications                                            |                                                                                                    |                                                                                                    |                                                                                                    |                                                                                                    |                                                                                                    |
|                 | eapplications                                             |                                                                                                    |                                                                                                    |                                                                                                    |                                                                                                    |                                                                                                    |
|                 |                                                           | a logger (Day)                                                                                                    | Lagoont                                                                                                    | Manting                                                                                                    | Data                                                                                                    | Del Meters                                                                                                    |
|                 |                                                           | MXL Pro/Pist                                                                                                    | a (Strada                                                                                                    | 14.86.64                                                                                                    | Feb 8th 13                                                                                                    | Read Pdf                                                                                                    |
|                 |                                                           | EV03 Pro/Pis                                                                                                    | ta/OM                                                                                                    | 28.08.33                                                                                                    | May 22nd 12                                                                                                    | Read Pdf                                                                                                    |
|                 |                                                           | EV04                                                                                                    |                                                                                                    | 43.04.08                                                                                                    | Dec 17th 12                                                                                                    | Read Pdf                                                                                                    |
|                 |                                                           | ECU Bridge                                                                                                    |                                                                                                    | 45.01.12                                                                                                    | May 22nd 12                                                                                                    | Read Pdf                                                                                                    |
|                 |                                                           | MXL QM                                                                                                    |                                                                                                    | 29.07.06                                                                                                    | Feb 8th 13                                                                                                    | Read Pdf                                                                                                    |
|                 |                                                           | Solo/SoloDL                                                                                                    |                                                                                                    | 46.03.08                                                                                                    | Feb 8th 13                                                                                                    | Read Pdf                                                                                                    |
|                 |                                                           | Provide and Provide and Provid | an March                                                                                                    |                                                                                                    |                                                                                                    |                                                                                                    |
| rsion           |                                                           | MemoryKey                                                                                                    | ules                                                                                                    | 37.06.09                                                                                                    | Jul 20th 12                                                                                                    | Read Pdf                                                                                                    |
| (Dec 17th 2012) | <pre></pre>                                               | GPS Module                                                                                                    |                                                                                                    | 35.29                                                                                                    | Jul 7th 11                                                                                                    | Read Pdf                                                                                                    |
|                 |                                                           | Lambda                                                                                                    |                                                                                                    | 25.11                                                                                                    | Jan 9th 08                                                                                                    | Read Pdf                                                                                                    |
|                 |                                                           | Channel Exp.                                                                                                    | /TC Hub                                                                                                    | 40.15                                                                                                    | Jul 20th 12                                                                                                    | Read Pdf                                                                                                    |
|                 |                                                           | -                                                                                                    |                                                                                                    |                                                                                                    |                                                                                                    |                                                                                                    |
|                 |                                                           | Displays                                                                                                    | ring Wheel                                                                                                    | Version                                                                                                    | Date<br>Dec 17th 12                                                                                                    | Rel. history                                                                                                    |
|                 |                                                           | To Dach                                                                                                    | ring wheel                                                                                                    | 38.18                                                                                                    | Dec 17th 12                                                                                                    | Read Pdf                                                                                                    |
|                 |                                                           |                                                                                                    |                                                                                                    | 21.12                                                                                                    | ADF 1900 11                                                                                                    | Read Pdr                                                                                                    |
|                 |                                                           | Huchasa Da                                                                                                    |                                                                                                    |                                                                                                    | 2.1 2001 12                                                                                                    | David Odf                                                                                                    |
|                 | Store<br>Downl<br>for car/bik<br>rsion<br>(Dec 17th 2012) | store Download DOWNload Area for car/bike applications                                                                                                    | Store Download Multimedia Download Area for car/bike applications  Loggers/Das MXL Pro/Pist EV03 Pro/Pist EV04 EV04 EV04 EV04 EV04 EV04 EV04 EV04 | Store     Download     Multimedia     Contacts       Download Area       for car/bike applications       for car/bike applications       For car/bike applications       EV03 Pro/Pista/QM       EV03 Pro/Pista/QM       EV04       ECU Bridge       NXL QM       Solo/SoloDL       Solo/SoloDL       External modules       MemoryKey       GPS Hodule       Lambda       Channel Exp./TC Hub       Displays       Formula Steering Wheel | Store         Download         Multimedia         Contacts         Technic           Download Area         Image: Contacts         Image: Contacts         < | Store         Download         Multimedia         Contacts         Technical support           Download Area         Image: Contacts         Image: Contacts |

# How to Configure GT Steering Wheel

# 1

GT Steering Wheel receives its configuration parameters from EVO4, so you must configure EVO4 in order to make GT Steering Wheel display your data correctly. Therefore, select GT Steering Wheel as the display in EVO4 configuration.

GT Steering Wheel pages, shift lights and alarms configuration is done using the Race Studio 2 software.

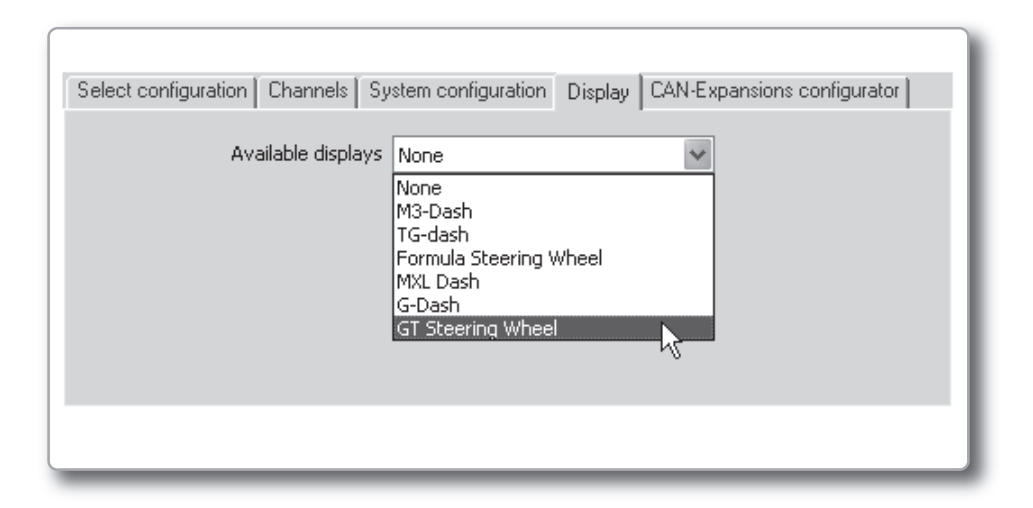

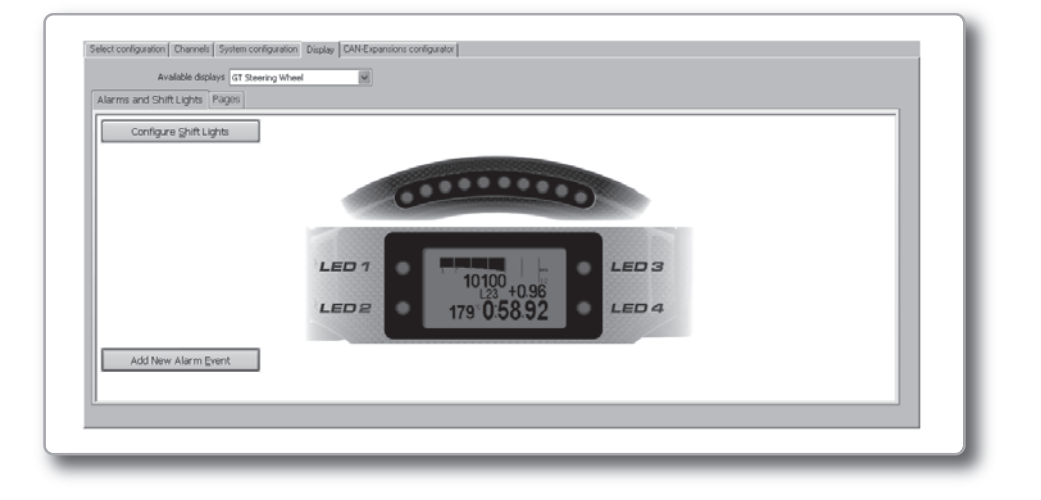

# **Pages Configuration**

# 2

GT Steering Wheel is able to fully configure up to nine pages, allowing you to view your data in user definable and very customizable ways. Select the **"Pages"** tab to enter the Pages Configuration panel. Custom pages are all disabled by default.

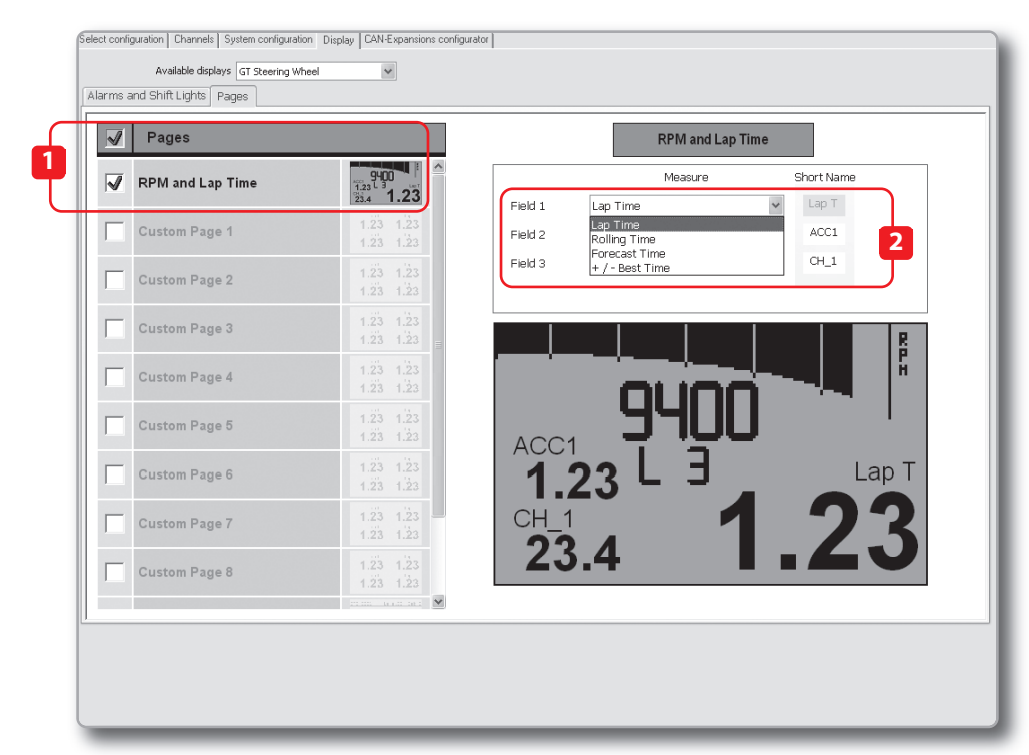

The first available page is:

**RPM and lap time.** (1) Here you can configure two channels and choose one of the different Lap Time visualizations: (2)

Lap Time: shows the lap time of the previous lap;

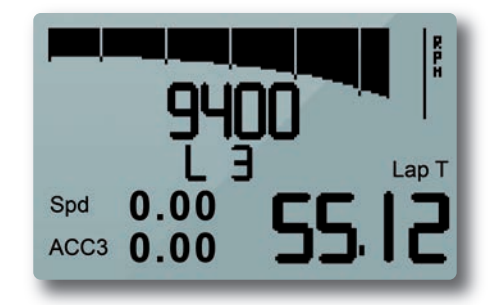

Predictive Time: Shows a forecast of the current lap time;

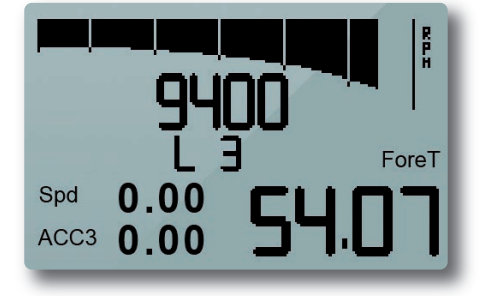

### Rolling Time:

shows the lap time for ten seconds, then shows the rolling time;

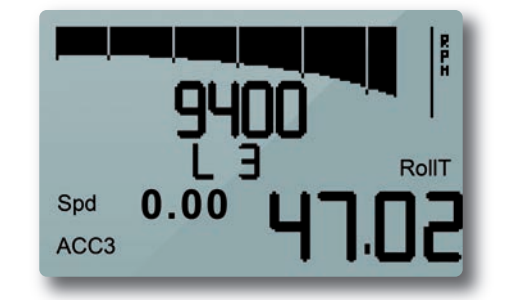

+/- Best Time

Shows a prediction of the current lap time compared with the best lap of the session.

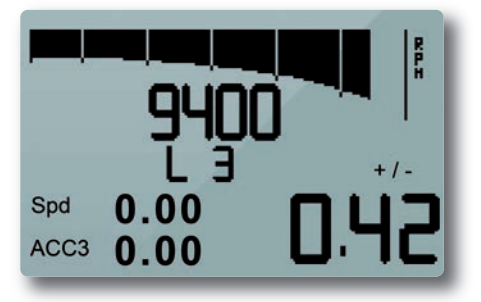

## **Eight Freely Configurable Pages.**

You can add up to four fields per page, defining also the short name that will describe that field.

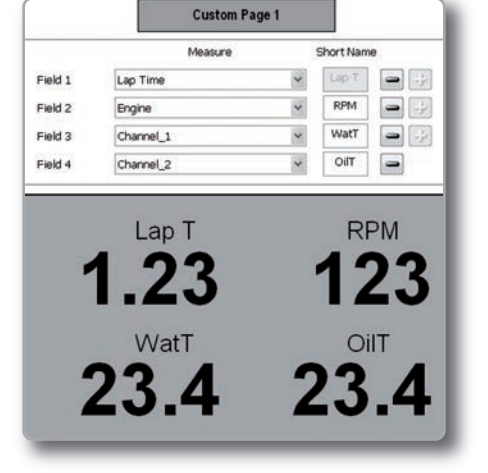

Of course, you can enable or disable each of these pages, simply clicking on the checkbox:

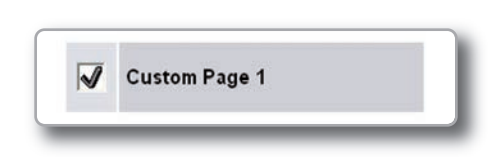

At the bottom of the list are the pages for Satellites and SmartyCam.

## Satellites

Satellites shows the level of GPS signal. For the sake of precision, it is best to acquire data from at least eight satellites.

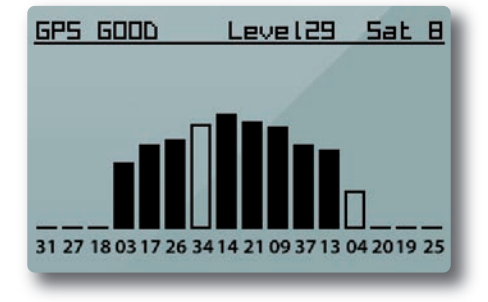

#### SmartyCam

SmartyCam status shows the status of the camera, when connected to the system.

|     | SMARTY  |        |
|-----|---------|--------|
| 50: | 1.47 GB | Ready! |
|     | REC: DI | =F     |
|     |         |        |

# **Shift Lights Configuration**

# 3

Click **"Configure Shift Lights"** to manage the Shift Light LEDs.

The panel shown below appears and you can manage the color of each LED and the RPM threshold value at which it will turn on.

GT Steering wheel features ten LEDs, which are symmetrically managed by the five cells of the dedicated Race Studio window (see below):

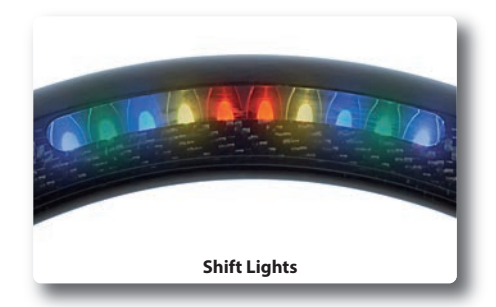

| LED 1 |   | LED 2 | 2 | LED 3  | } | LED 4  | ŀ | LED  | 5 |
|-------|---|-------|---|--------|---|--------|---|------|---|
| Green | ~ | Green | ~ | Yellow | ~ | Yellow | ~ | Red  | ~ |
| 4500  |   | 4800  |   | 5100   | 0 | 5400   | 0 | 5700 | 6 |

By selecting the **"Advanced options"** function, you can more deeply configure your Shift Light LEDs. The available options are: The sequence mode of the shift lights: you can choose to leave an individual shift light LED ON or turn it OFF when the following LED has been turned ON (1).

| Shift Lights Advanced Options                                                  |  |  |  |  |  |  |  |  |
|--------------------------------------------------------------------------------|--|--|--|--|--|--|--|--|
| Choose a sequence mode of shift lights:                                        |  |  |  |  |  |  |  |  |
| OA LED stays on if it's threshold is exceeded                                  |  |  |  |  |  |  |  |  |
| $\bigcirc$ A LED stays on until another LED with higher threshold is turned on |  |  |  |  |  |  |  |  |
| Gear dependent shift lights                                                    |  |  |  |  |  |  |  |  |
| <u>O</u> K <u>Cancel</u>                                                       |  |  |  |  |  |  |  |  |
|                                                                                |  |  |  |  |  |  |  |  |
|                                                                                |  |  |  |  |  |  |  |  |

# The shift lights dependence upon the

**gear position:** you can configure GT Steering Wheel to have different Shift Light LED thresholds for each gear position (2).

| Shift | Lights Advanced Options                                             |
|-------|---------------------------------------------------------------------|
| Choo  | se a sequence mode of shift lights:                                 |
| ۲     | A LED stays on if it's threshold is exceeded                        |
| 0     | A LED stays on until another LED with higher threshold is turned on |
| Ge    | ar dependent shift lights:                                          |
|       |                                                                     |
|       |                                                                     |
|       | <u>QK</u> <u>Cancel</u>                                             |

When you select this option you can set the maximum number of gears (up to nine): the view below appears.

| ear | LED 1 |   | LED 2  |   | 1 ED 3 | 2 | LED 4   |   |         |            |
|-----|-------|---|--------|---|--------|---|---------|---|---------|------------|
|     | Green | ~ | Yellow | ~ | Yellow | ~ | Magenta | ~ | Magenta | ~          |
| 5   | 7500  |   | 7600   |   | 7750   |   | 7900    | 6 | 8000    |            |
| 1   | Green | * | Yellow | ~ | Yellow | * | Magenta | * | Magenta | ~          |
| 7   | 7500  |   | 7600   |   | 7700   |   | 7900    | 8 | 8000    | 8          |
| h   | Green | * | Green  | ~ | Green  | * | Yellow  | ~ | Yellow  | ~          |
| J   | 7000  |   | 7300   |   | 7600   |   | 7850    |   | 8000    |            |
| ר   | Blue  | × | Blue   | * | Green  | * | Green   | * | Yellow  | *          |
|     | 6000  |   | 6600   |   | 7200   |   | 7800    |   | 8000    |            |
| 1   | White | ~ | Blue   | ~ | Blue   | ~ | Red     | ~ | Yellow  | *          |
| I   | 5500  |   | 6300   | 0 | 7100   | ۲ | 7600    | 0 | 8000    | $\bigcirc$ |

# **Alarms Configuration**

# 4

Click on the "Add new alarm event" button to add new alarms or click on the icon to the right to manage existing alarms. When you click on the "Add new alarm event" button, the window below appears. Here you can select the event the system will check and the effect of that event. 1 – Fill in the DESCRIPTION field, so you can easily identify the event in the future (1).

2 – Describe the Alarm: it can be a simple event, for example "water temperature is greater than  $100 C^{\circ "}(2)$ ...

3 – ...or a combination of events, for example: "water temperature is greater than 100 C°" AND "Engine RPM is greater than 6000" (1)

4 – Then assign how a LED will respond when the event (or events) occurs:

You can have G-Dash turn on the LED and you can also select the LED color and the LED behavior (solid or fast/slow blinking).

You can also define a text message (2)

|                 | WATER T        | EMPERATURE        |                 |       |     |
|-----------------|----------------|-------------------|-----------------|-------|-----|
| lf All          | of the f       | ollowing events o | occur:          |       |     |
| waterTem        | р              | ~                 | is greater than | × 100 | - 4 |
|                 |                |                   | 2               |       |     |
|                 |                |                   |                 |       |     |
|                 |                |                   |                 |       |     |
| Then trigger th | e following al | larm(s):          |                 |       |     |
| LED 1           | *              | continuously      | ✓ Re            | ed 🚩  |     |
|                 |                |                   |                 |       |     |
|                 |                |                   |                 |       |     |
| Until:          |                |                   |                 |       |     |
| Until:          | no longer met  | ~                 |                 |       |     |
| Until:          | no longer met  | ~                 |                 |       |     |

| Jescrip               |                                                          |         |                                         |                |       |      |     |   |
|-----------------------|----------------------------------------------------------|---------|-----------------------------------------|----------------|-------|------|-----|---|
| f All                 | × 0                                                      | f the f | ollowing events                         | occur:         |       |      |     |   |
| wat                   | erTemp                                                   |         | ~                                       | / is greater t | han 🗸 | 100  | -   | 4 |
| Eng                   | Engine                                                   |         |                                         | is greater t   | han 🗸 | 6000 | -   | 4 |
| LED                   | gger the follow                                          | ing al  | arm(s):<br>continuously                 | ~              | Red   | ~    | 8 - | 4 |
| LED                   | gger the follow                                          | ing al  | arm(s):<br>continuously<br>Water+Engine | *              | Red   | ~    |     | 4 |
| LED<br>Disp           | gger the follow<br>1<br>olay message                     | v<br>v  | arm(s):<br>continuously<br>Water+Engine | ~              | Red   | >    |     | 4 |
| LED<br>Disp<br>Jntil: | gger the follow<br>1<br>blay message                     | v<br>v  | arm(s):<br>continuously<br>Water+Engine | •              | Red   | Y    | 6 - | 4 |
| Jntil:                | gger the follow<br>1<br>olay message<br>dition no longer | r met   | arm(s):<br>continuously<br>Water+Engine | 3              | Red   | Y    |     | 4 |

You can add different events and define the alarm as a combination of ALL the events or ANY of them (1).

Finally, you will configure the duration of the alarm (2) from four options:

Until the condition is no longer met
 Until the data is downloaded
 Until the device is turned off
 Until a button is pushed

Once the configurations are set, a summary will appear.

Any time you need to edit the settings, just click the button and proceed.

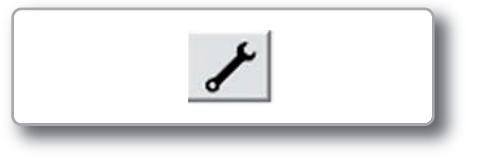

| De | escription                  | WAT                             | ERT          | EMP+ENGINE                             | E.   |                 |     | ]    |   |   |
|----|-----------------------------|---------------------------------|--------------|----------------------------------------|------|-----------------|-----|------|---|---|
| lf | All                         | <b>~</b> c                      | f the f      | ollowing even                          | ts o | ccur:           |     |      |   |   |
|    | All<br>Any                  |                                 |              |                                        | *    | is greater that | n v | 100  | - | 4 |
|    | Engine                      |                                 |              |                                        | ~    | is greater that | n 👻 | 6000 | - | 4 |
| T  | LED 1                       | ne follov                       | ing al       | arm(s):<br>continuously                |      | × 1             | Red | ~ [  |   | 4 |
| T  | LED 1<br>Display m          | ne follov<br>essage             | ving al<br>v | arm(s):<br>continuously<br>Water+Engir | ne   | <b>v</b> 1      | Red | ~ [  |   | 4 |
| 11 | LED 1<br>Display m          | ne follov<br>essage             | ring al<br>Y | arm(s):<br>continuously<br>Water+Engir | ne   | × 1             | Red | ~    |   | 4 |
| U  | LED 1<br>Display m<br>ntil: | ne follov<br>essage<br>no longe | r met        | arm(s):<br>continuously<br>Water+Engir | ne   |                 | Red |      |   | 4 |

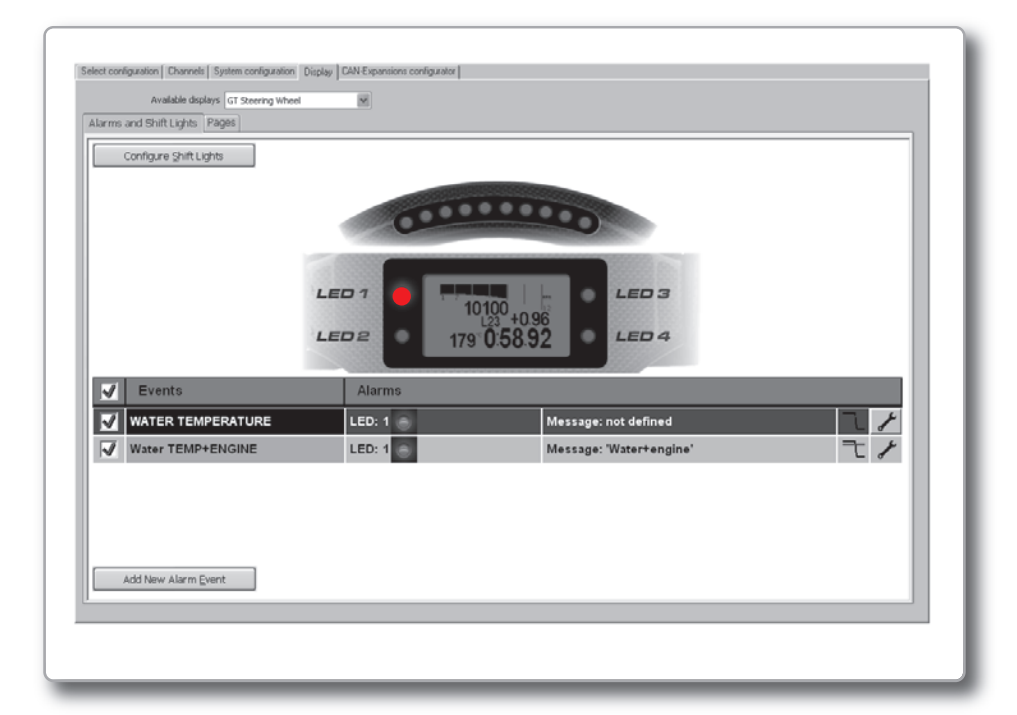

MENU>>DISPLAY SETUP>>PAGE

and the GPS values from EVO4.

choose the 'Sel' menu item:

**SETUP**>>Page allows you to set up to

You decide where to show the desired va-

riables (up to four on each page) from those sampled by the ECU, the accelerometers

To choose the variable, select it when you

2

Pressing

eight Custom Pages.

# **Keyboard Configuration**

# 1

As soon as you rev your car, the **RPM and Lap Time page** is displayed: it shows RPM and lap time (showing one of the four modes explained above), together with current lap number and the additional configurable channels.

# **9400** 19:0 **27.5**

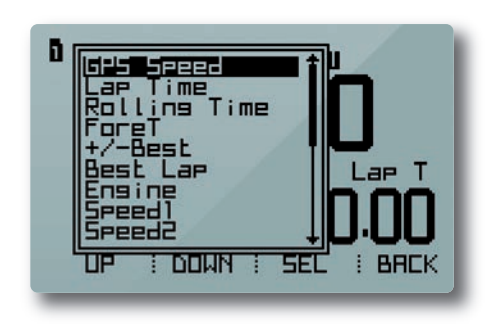

# 3

**GPS page:** this shows the number of visible satellites and their signal strength.

## 4

**SmartyCam page**: this shows the on-board camera information, when connected (see related chapter).

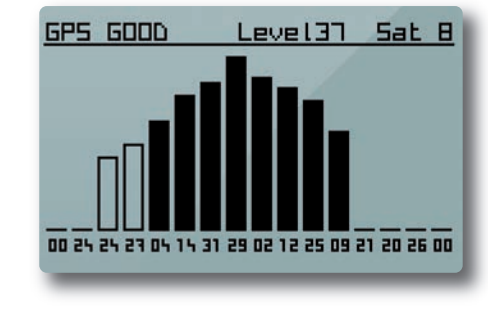

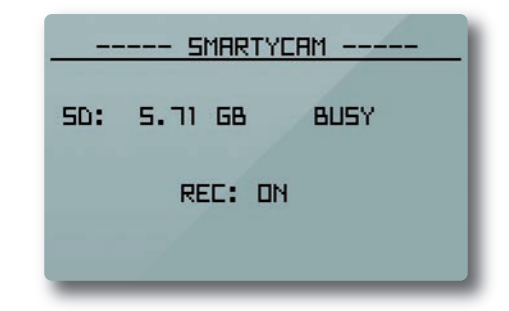

By selecting "Menu" you can also:

In addition to page setting, the "Display setup" feature allows you to:

# 1

Set the Time/Date format.

# 2

■ Set the partial odometer and also track the engine running time (of up to four engines).

# 3

■ Choose the displayed language and view the device info (serial number and installed firmware version) of both GT Steering Wheel and EVO4 by selecting the "System Management". 4

Enable/disable the backlight.

Adjust display brightness as well as LED intensity.

Set how long the lap time will be shown on the display after crossing start/finish line.

Choose if the keyboard will always be visible ('locked' mode) or hidden ('auto hidden' mode).

| Time Format: | 248            |
|--------------|----------------|
| Date Format: | DD/MM/YY       |
| 09/10/12     | 05:27.00       |
| UP : DOWN    | : CHANG : BACK |

| Partial Odo:      | Km L      |
|-------------------|-----------|
| Ensine#1:09/09/18 | 2 h 00:01 |
| Ensine#2:09/09/18 | 2 h 00:01 |
| Ensine#3:         | н 18:42   |
| Ensine#4:         | н 18:42   |
| UP : DOWN : RESI  | et : BACK |

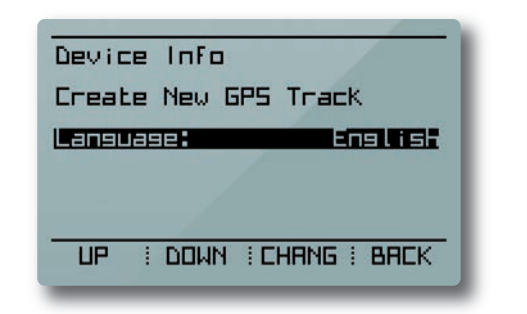

UP I DOWN I CHANG I BACK

By selecting the **"Create New GPS Track"** item, the system stores the current GPS location and will automatically calculate lap times each time you cross that location.

#### 28

# **Engaged Gear**

Engaged gear information is provided by EVO4 and automatically displayed in the System Configuration panel if you choose:

- To set the gear:

- Using a potentiometer

- Via ECU connection

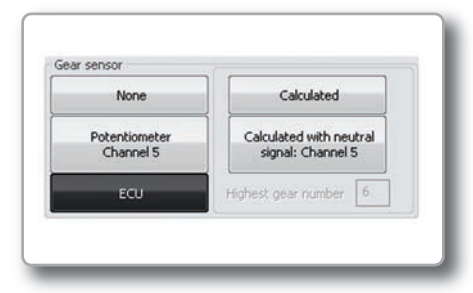

Gear calibration may be restarted using the keyboard by selecting

MENU>>SYSTEM MANAGEMENT>> RESTART GEAR CALIBRATION.

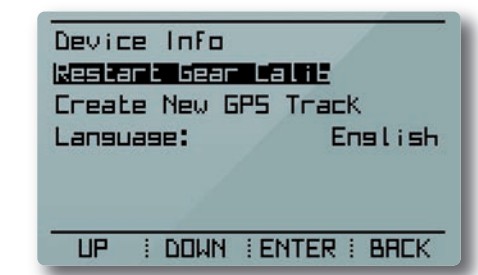

# 1

If you choose the **"Calculated"** mode, during the calculation GT Steering Wheel will show this icon in the RPM and Lap Time page

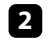

Once calculation is finished, the gear number will appear.

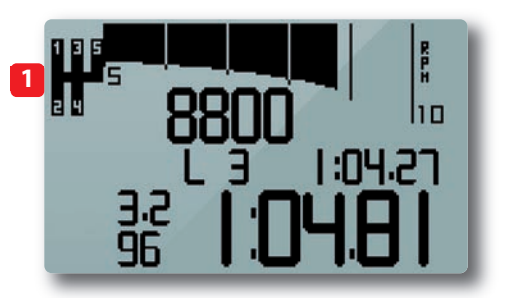

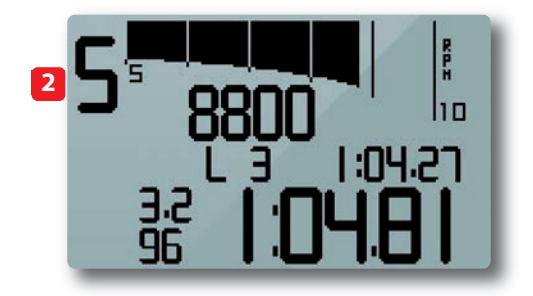

# **Powering On/Off**

GT Steering Wheel is powered by EVO4 and turns on and off with the EVO4 with no additional user input.

As soon as EVO4 senses an RPM value, GT Steering Wheel menu will change.

The configuration functions will then show; "LIGHT" to quickly and conveniently backlight the display and "TRCK" to easily create and store the current GPS location so the system will automatically calculate lap times each time you cross that location.

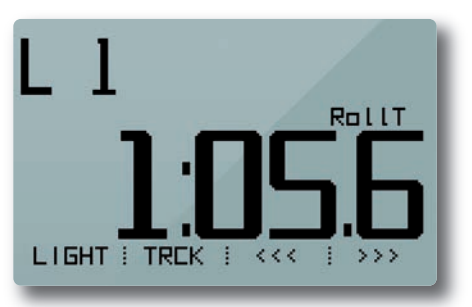

Data Recall

By pressing the **"MEM"** pushbutton you can recall the data from the latest test sessions stored in memory (max. six).

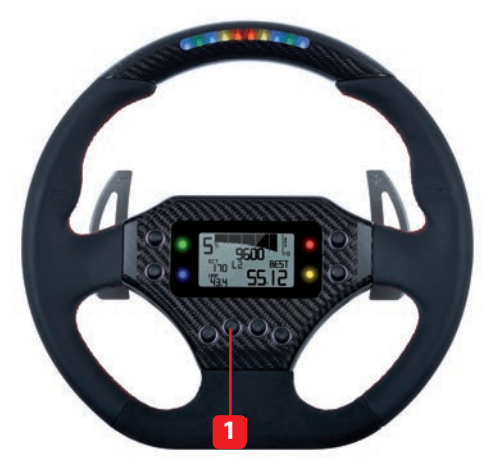

The first page of the data recall screen shows a session summary: the best four laps, total distance run, total time run, Max RPM and Max Speed.

| 11:31               | Tes     | t 1 Laps 6 |  |
|---------------------|---------|------------|--|
| Best 4 Laps         |         | Tot Dist   |  |
| 3                   | 1:00.46 | 18.6Km     |  |
| 니니                  | 1:01.18 | Tot Time   |  |
| 5                   | 1:02.25 | 05:25.01   |  |
| Max RPM: 11159      |         |            |  |
| Max SPEED: 158 Km/h |         |            |  |
| i i NEXT i EXIT     |         |            |  |
|                     |         |            |  |

The second page shows all of the session laps with lap times and speeds (Min and Max).

| Lap             | Time          | Min/Max Speed |
|-----------------|---------------|---------------|
| 1               | 1:01.38       | 13/134 Km/h   |
| 2               | 1:00.99       | 57/148 km/h   |
| Е               | b Flais FLais | 56/158 Km/h   |
| ų, ž            | 1:01.18       | 51/140 km/h   |
| 5               | 1:02.25       | 53/135 km/h   |
| Ē               | D-18 75       |               |
|                 | 0.10.13       |               |
|                 |               |               |
| ! ! NEXT ! EXIT |               |               |
|                 |               |               |

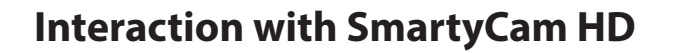

In GT Steering Wheel menu, the SmartyCam page follows the GPS page:

The SmartyCam page can be found by selecting

MENU>>DISPLAY SETUP>>PAGE SETUP>>SMARTY

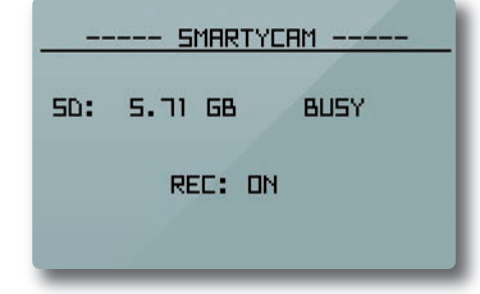

This page displays whether the SmartyCam

Also displayed is the amount of memory left on the memory card inserted in the

is currently recording (REC: ON).

SmartyCam.

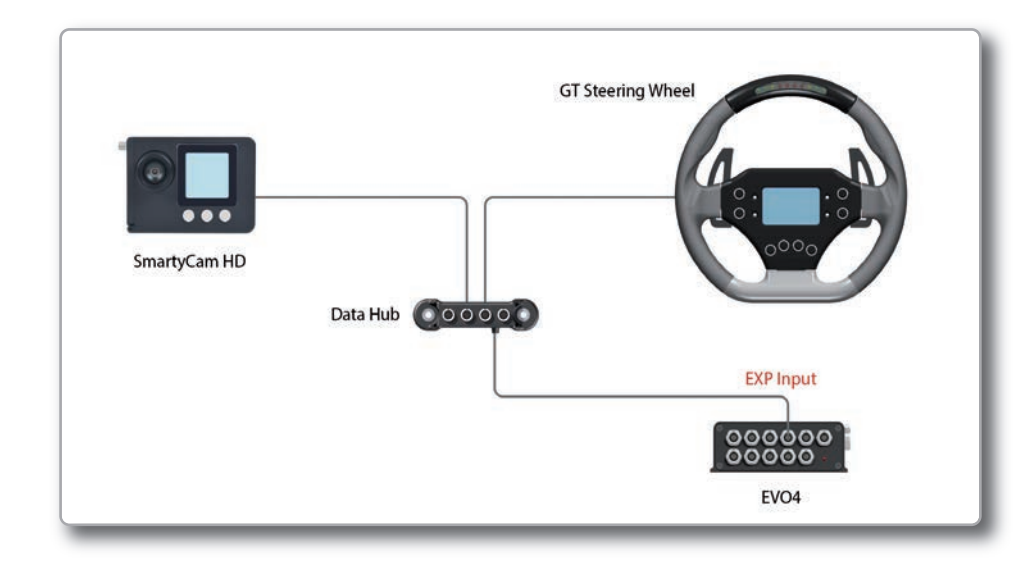

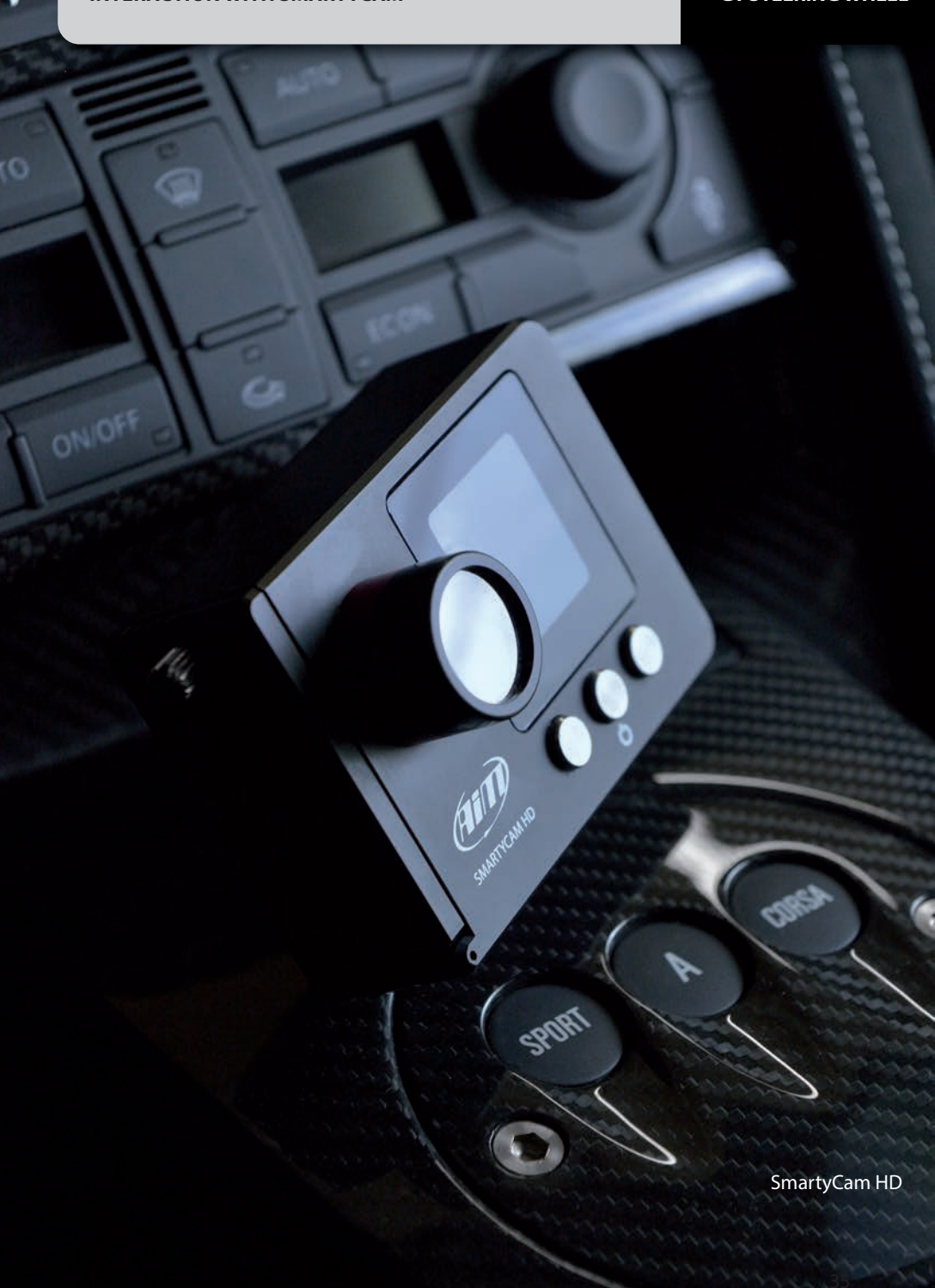

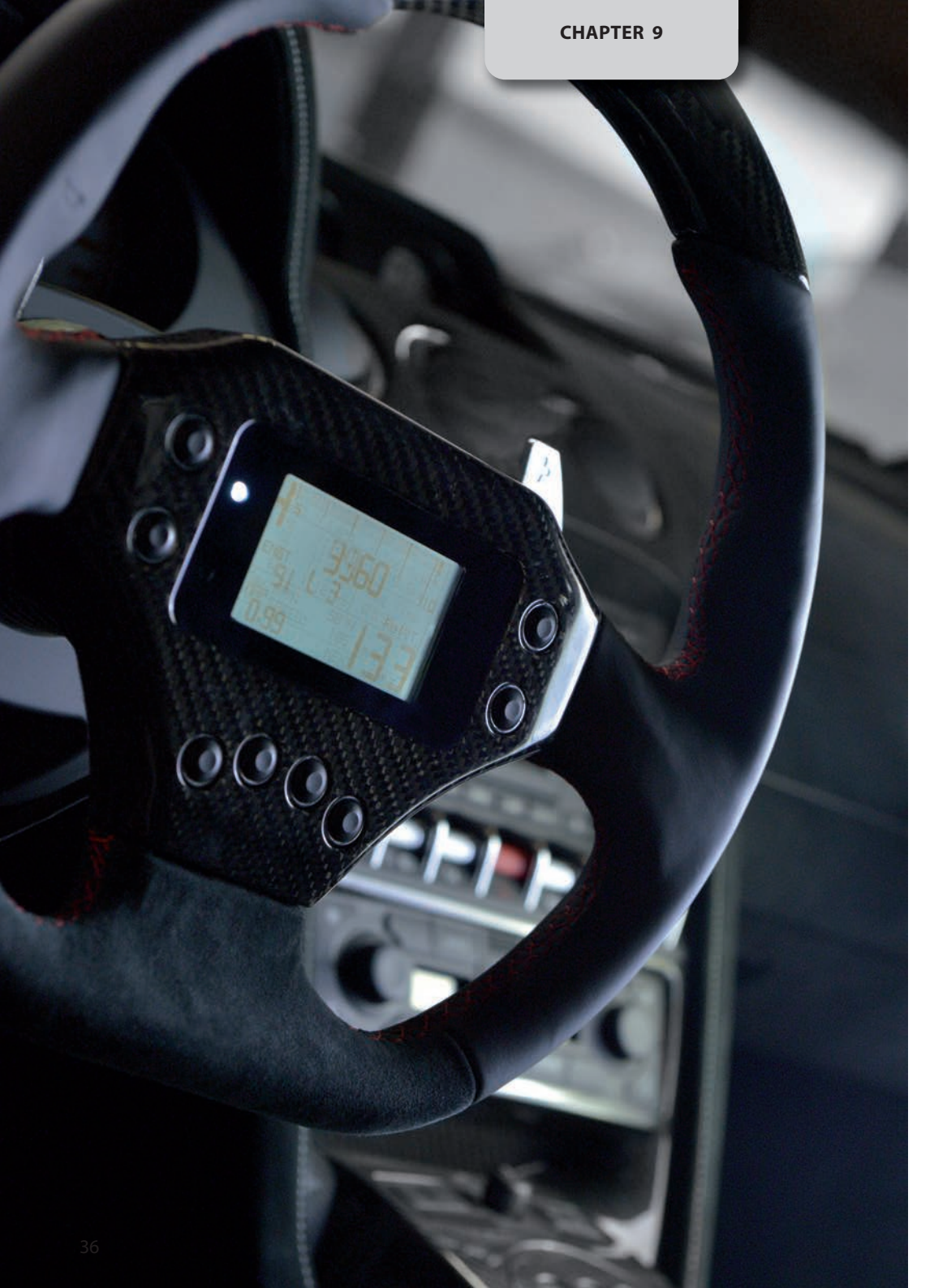

# Accessories Part Number

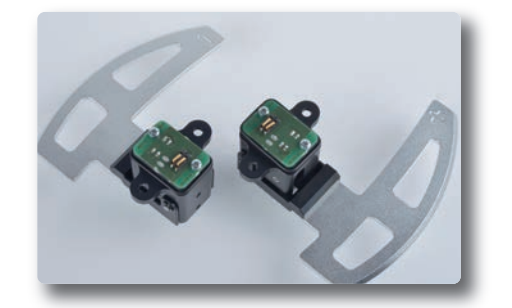

Paddleshifts Steering Wheel GT320 Part Number: **X07PADGT320** 

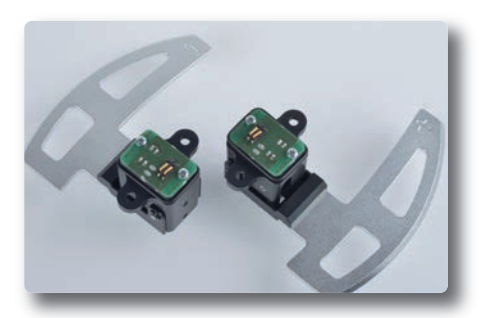

Paddleshifts Steering Wheel GT350 Part Number: **X07PADGT350** 

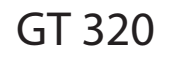

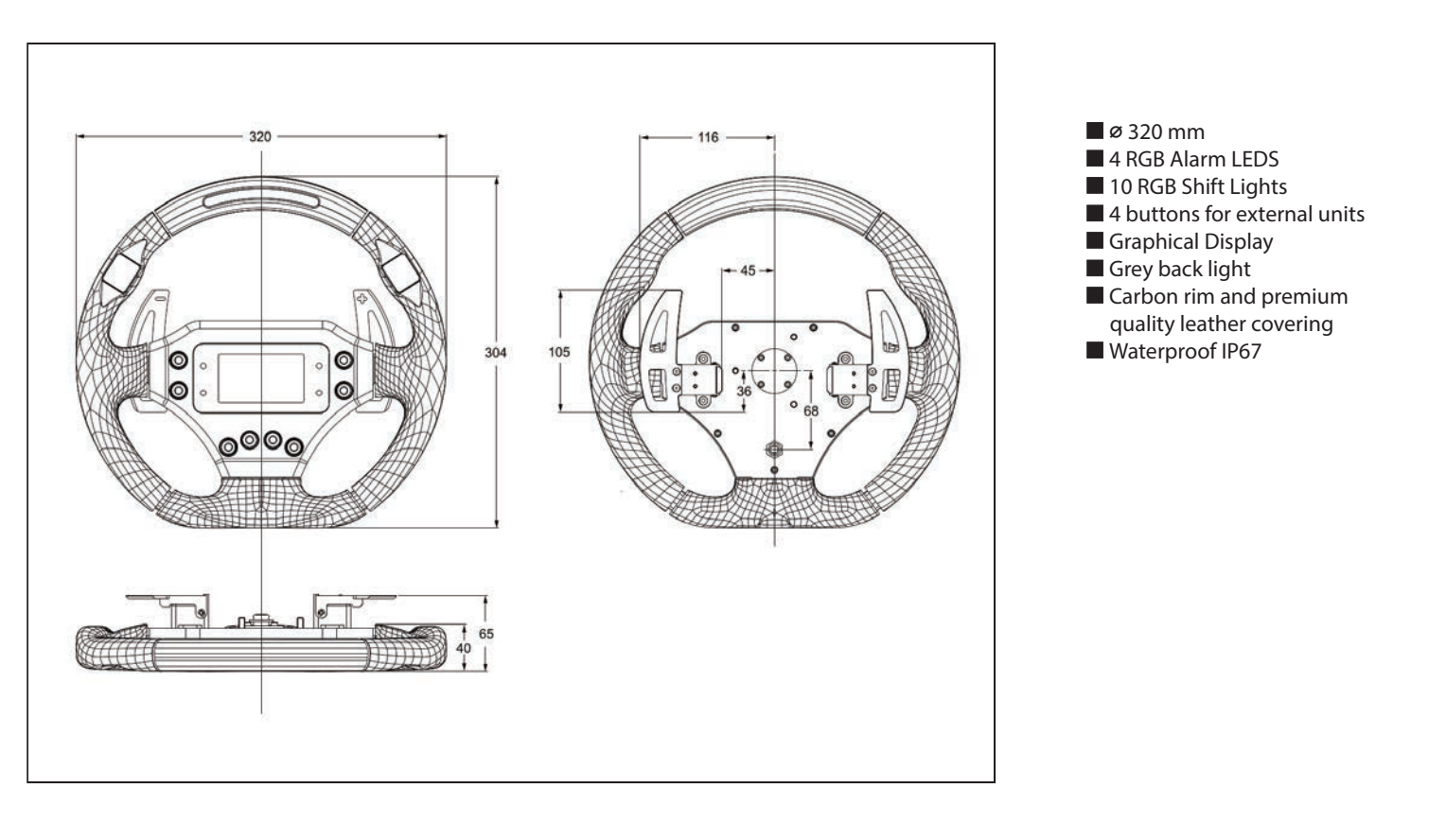

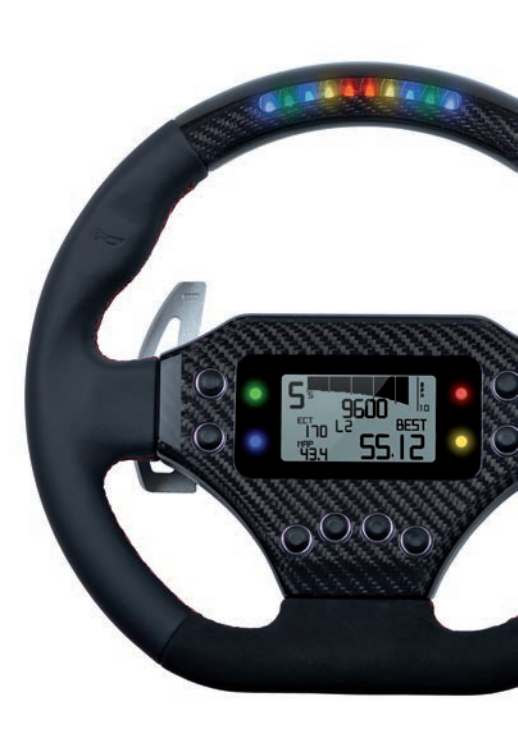

# GT 350

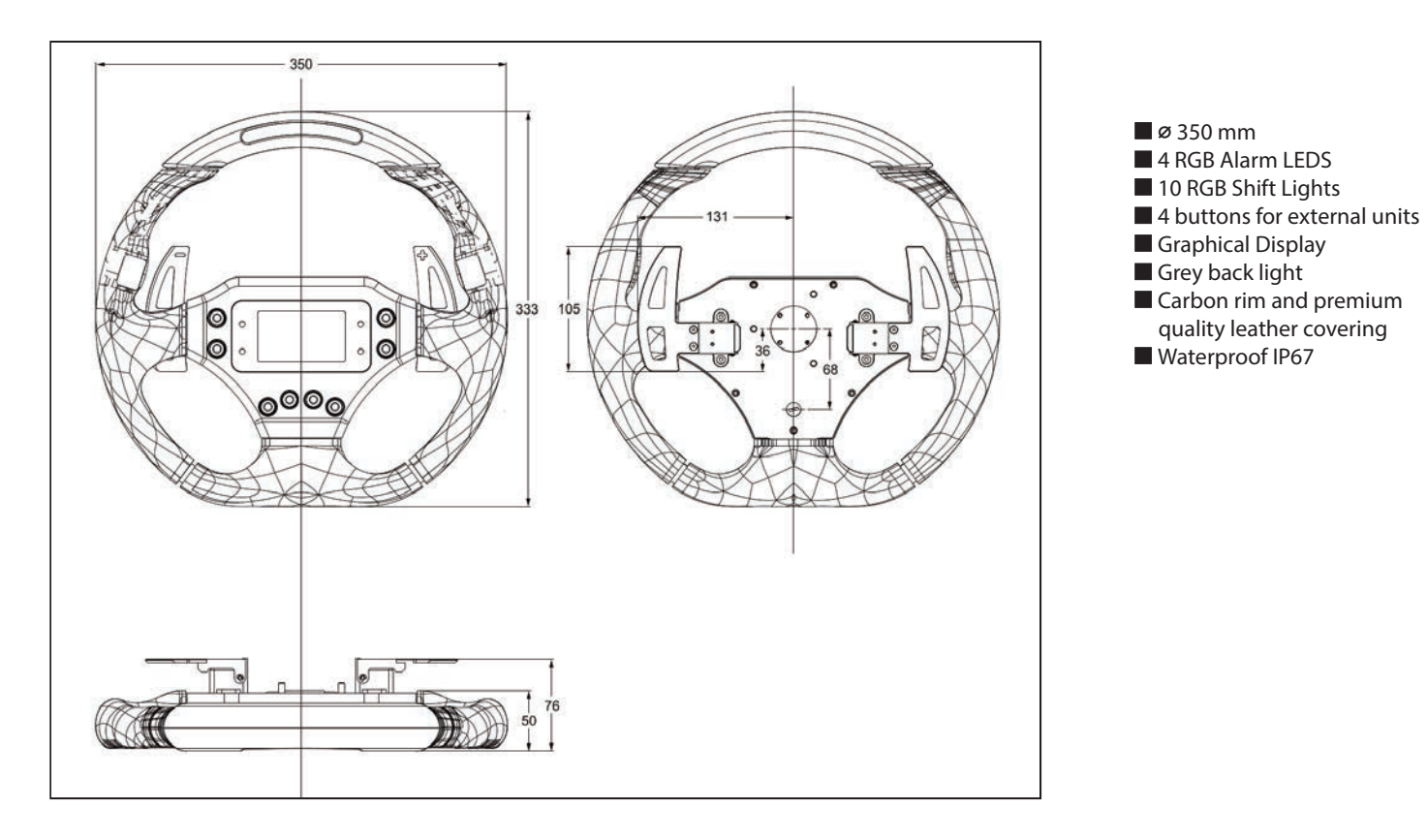

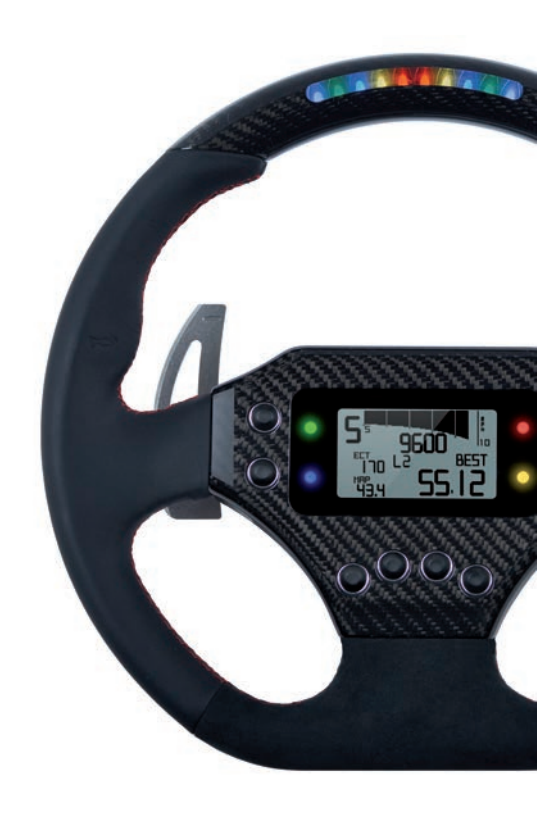

Our web site **aim-sportline.com** is constantly updated.

Please, constantly check it and download the last versions of the firmware of your products.

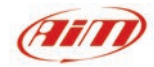

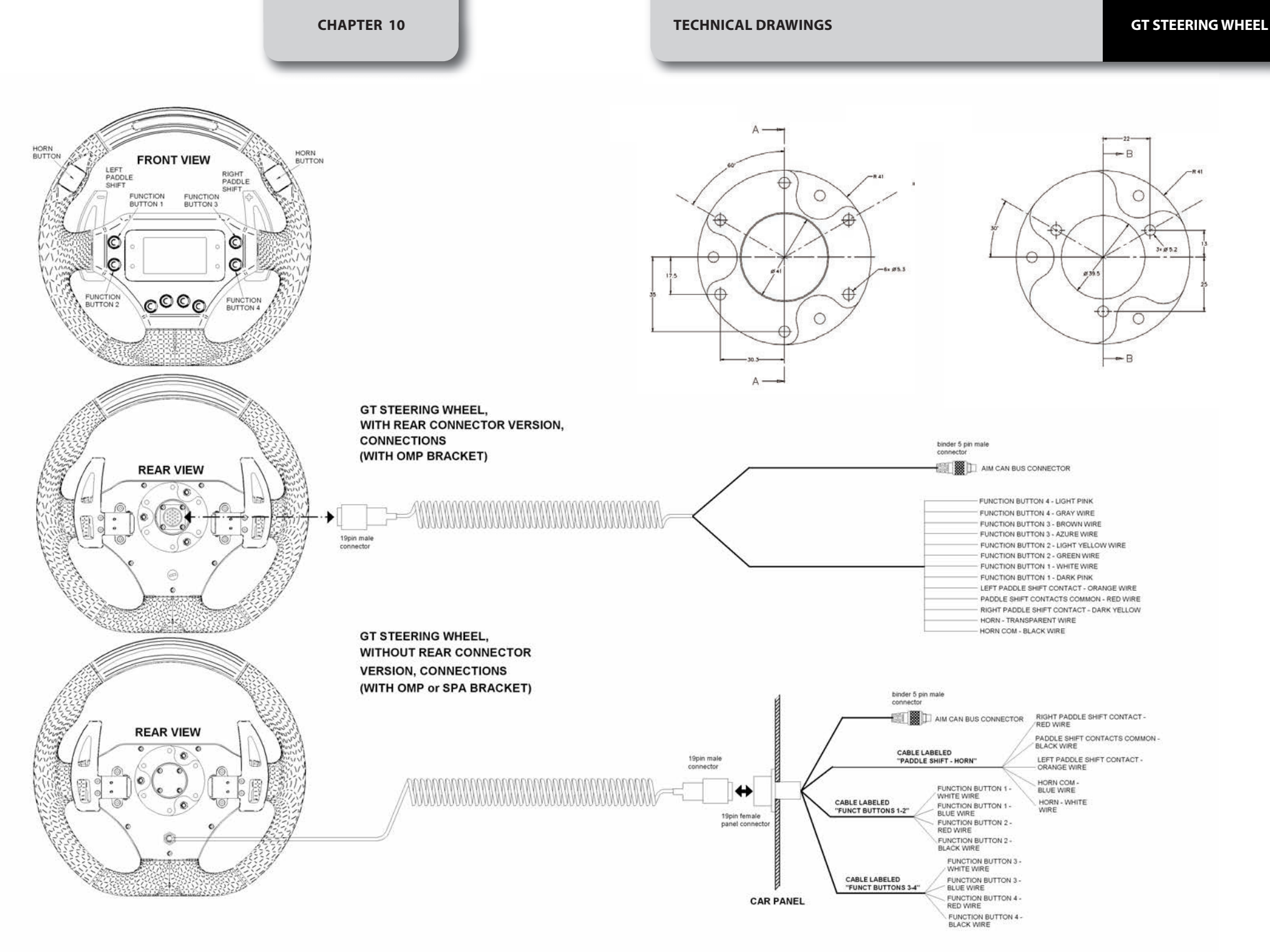

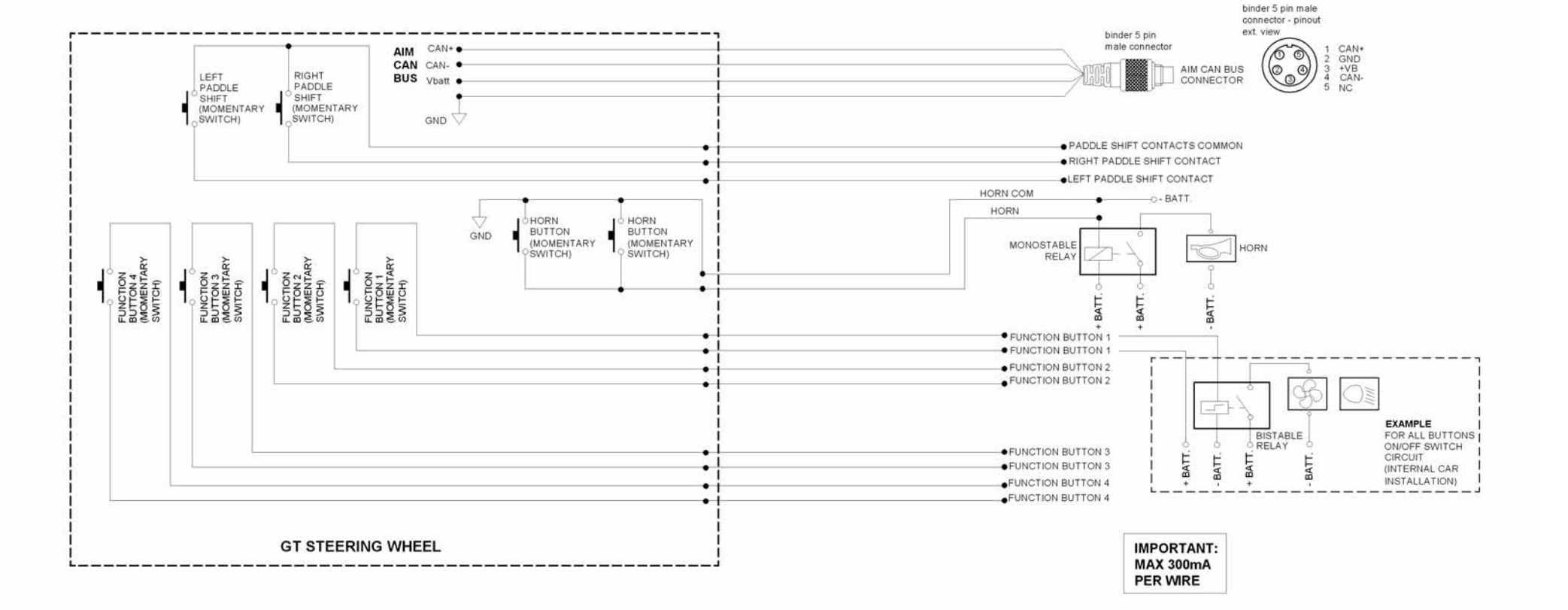

Each steering wheel is individually hand made by craftsmen who take extra care in all of the details of the manufacturing process, such as stuccoing to create room for wires, leather punching and sewing the Alcantara®, hot printing...

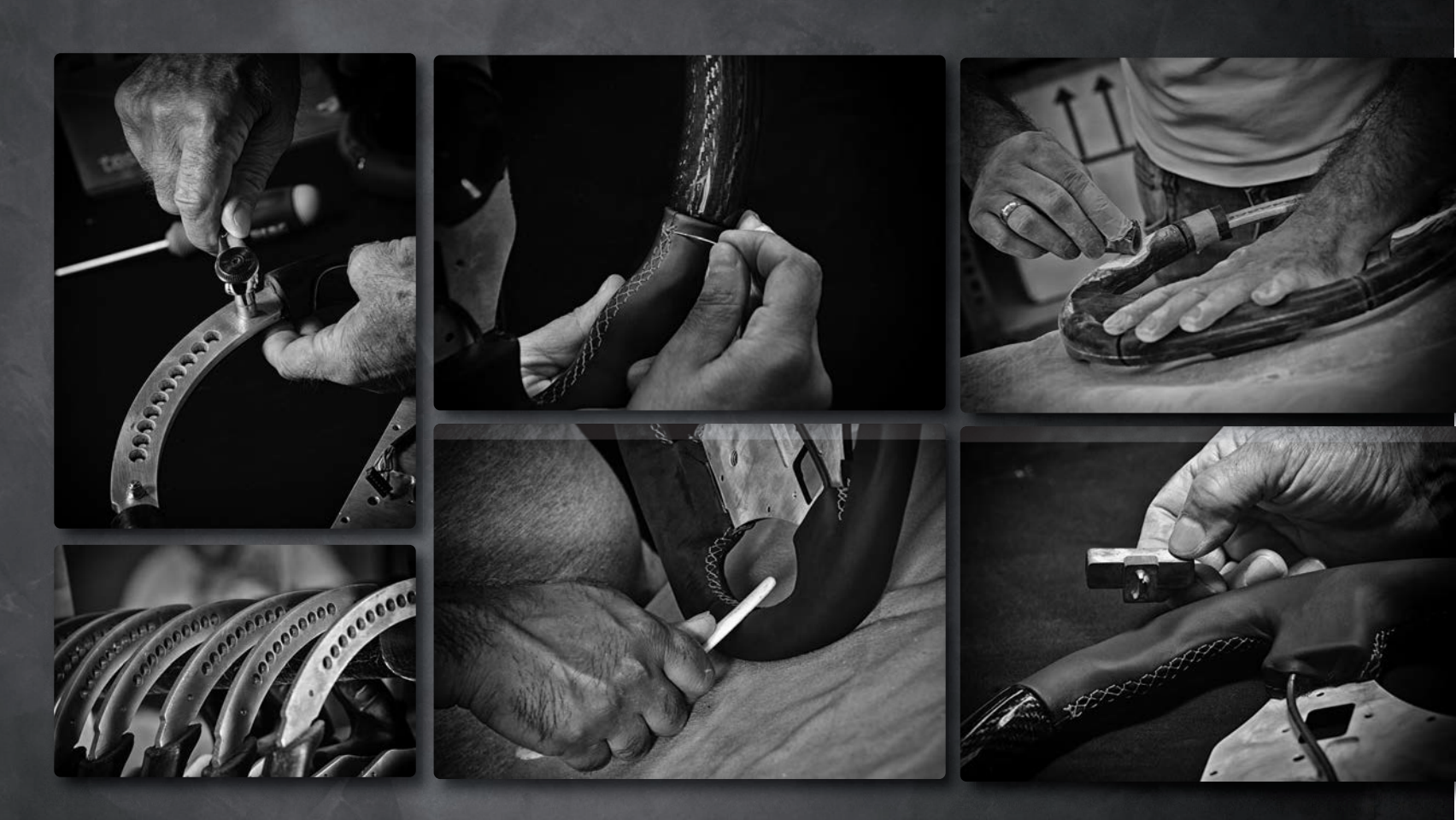

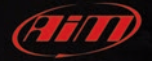